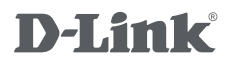

ADSL/ETHERNET ROUTER WITH WI-FI

# QUICK INSTALLATION GUIDE

راهنمای نصب سریع

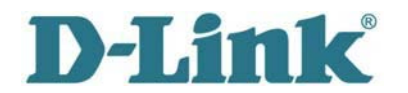

#### **Quick Installation Guide**

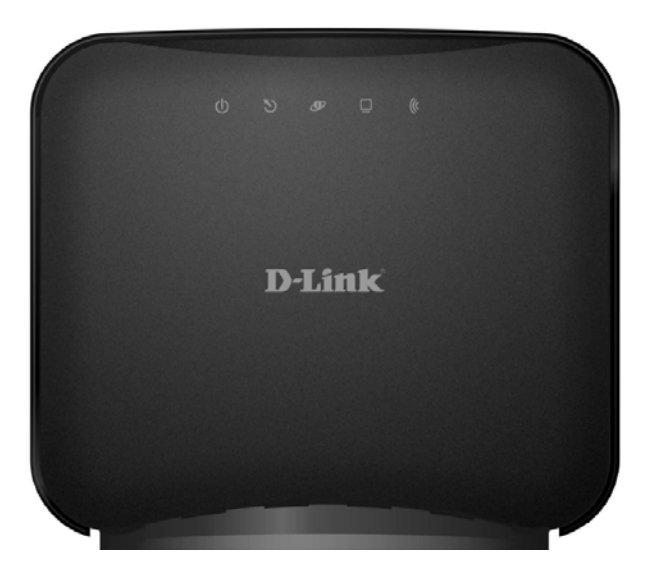

## **BEFORE YOU BEGIN**

# Delivery Package

قبل از اینکه شروع کنید

محتويات جعبه

- Wireless router DSL-2600U
- روتر وايرلس DSL-2600U
- Power adapter DC 12V/0.5A
- آداپتور برق DC 12V/0.5A
- RJ-11 telephone cable

- كابل تلفن RJ-11
- Straight-through Ethernet cable (CAT 5E)
  - کابل شبکه (CAT 5E)

Splitter

- جداکننده سیگنال تلفن از دیتا Splitter
- CD-ROM with "*User Manual*" and "*Quick Installation Guide*"
  CD حاوی "راهنمای استفاده کاربر" و "راهنمای نصب سریع"
- "Quick Installation Guide" (brochure).
  "راهنمای نصب سریع" به صورت چاپ شده

If any of the items are missing, please contact your reseller. اگر هر کدام از اقلام ذکر شده در بسته موجود نبود ، با فروشنده تماس بگیرید .

Using a power supply with a different voltage rating than the one included will cause damage and void the warranty for this product.

توجه : بکارگیری منبع تغذیه با ولتاژی متفاوت از آنچه که منبع همراه دستگاه ارائه می کند باعث بروز آسیب به دستگاه و لغو گارانتی دستگاه خواهد شد .

## **Default Settings**

| IP address of router     | 192.168.1.1         |
|--------------------------|---------------------|
| 192.168.1.1              | آدرس IP دستگاه روتر |
| Username (login)         | admin               |
| admin                    | نام کاربری          |
| Password                 | admin               |
| admin                    | رمز عبور            |
| Name of wireless network | Dlink               |

تنظيمات ييش فرض

| Dlink | نام شبكه وايرلس |
|-------|-----------------|
|-------|-----------------|

## System Requirements and Equipment

حداقل سيستم مورد نياز

A computer with any operating system that supports a web browser.

کامپیوتر با هر سیستم عاملی که مرورگر وب را پشتیبانی کند .

• A web browser to access the web-based interface of the Router:

Windows Internet Explorer, Mozilla Firefox, or Opera.

- استفاده از مرور گرهای اینترنتی Internet Explorer, Mozilla Firefox, Opera
  جهت دسترسی به صفحه تنظیمات روتر.
  - A NIC (Ethernet or Wi-Fi adapter) to connect to the Router.
    - یک کارت شبکه اترنت یا بی سیم برای اتصال به روتر .
  - A 802.11b, g, or n Wi-Fi adapter to create a wireless Network.

• كارت شبكه Wi-Fi با استاندارد 802.11b, g, n براى ايجاد ك شبكه وايرلس.

#### CONNECTING TO PC (OS WINDOWS XP)

اتصال به کامپیوتر با سیستم عامل WINDOWS XP PC with Ethernet Adapter کامیبوتر با کارت شبکه اترنت

1. Make sure that your PC is powered off.

۱ – مطمئن شوید کامپیوتر شما خاموش است .

 Connect an Ethernet cable between the Ethernet port located on the back panel of the router and the Ethernet port of your PC.

۲ – پورت اترنت موجود بر روی پنل پشت روتر را به پورت اترنت کامپیوتر با استفاده از یک کابل اترنت متصل کنید .

 Connect a phone cable between the DSL port of the router and the MODEM port of the splitter. Connect your phone to the PHONE port of the splitter. Then connect a other phone cable between a phone jack and the LINE port of the splitter.

۳ – پورت DSL روتر را با استفاده از یک کابل تلفن به پورت مودم Splitter متصل نمائید
 تلفن خود را به پورت تلفن Splitter متصل نمائید . سپس از کابل تلفن دیگری جهت
 اتصال پریز تلفن به پورت Line مربوط به Splitter استفاده نمائید .

4. Connect the power cord to the power connector port on the back panel of the router, then plug the power adapter into an electrical outlet or power strip.

۴ – کابل برق را به کانکتور برق موجود در پنل پشت روتر متصل نمائید ، سپس آداپتور برق را به پریز برق متصل کنید .

5. Turn on your PC and wait until your operating system is completely loaded.

۵ – کامپیوتر خود را روشن نموده و صبر نمائید تا سیستم عامل به طور کامل اجرا شود .

Now you should configure your PC to obtain an IP address automatically (as DHCP client).

اکنون باید کامپیوتر خود را به گونه ای تنظیم کنید تا به صورت خودکار آدرس IP دریافت نماید . ( به عنوان یک DHCP Client ) .

 Click the Start button and proceed to the Control Panel > Network and Internet Connections > Network Connections window.

۱ – بر روی دکمه Start کلیک نمائید و وارد مسیر زیر شوید :

Control Panel > Network and Internet Connections > Network Connections window.

 In the Network Connections window, right-click the relevant Local Area Connection icon and select the Properties line in the menu displayed.

Local Area بر روی آیکون Network Connections بر روی آیکون Connections - ۲ مربوطه کلیک راست کرده و از منوی نمایش داده شده گزینه Properties را انتخاب نمائید .

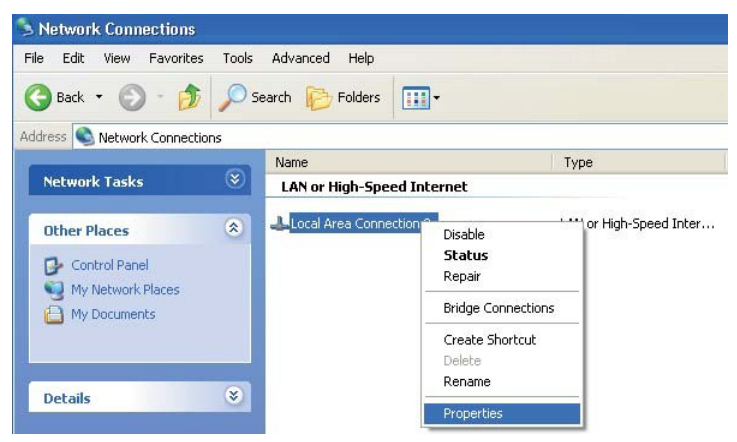

 In the Local Area Connection Properties window, on the General tab, in the This connection uses the following items section, select the Internet Protocol (TCP/IP) line. Click the Properties button.

در قسمت Local Area Connection Properties در قسمت - ۳ This connection uses the در بخش General را Internet Protocol (TCP/IP) کزینه following items انتخاب کرده و دکمه Properties را کلیک کنید.

4. Select the **Obtain an IP address automatically** radio button. Click the **OK** button.

را انتخاب کرده و Obtain an IP address automatically را انتخاب کرده و دکمه OK را بزنید .

| Internet Protocol (TCP/IP) Properties                                                                           |                                                                             |  |
|----------------------------------------------------------------------------------------------------|-----------------------------------------------------------------------------|--|
| General Alternate Configuration                                                                                 |                                                                             |  |
| You can get IP settings assigned aut<br>this capability. Otherwise, you need to<br>the appropriate IP settings. | omatically if your network supports<br>o ask your network administrator for |  |
| Obtain an IP address automatically                                                                              |                                                                             |  |
| Use the following IP address: -                                                                                 |                                                                             |  |
| IP address:                                                                                                    |                                                                             |  |
| S <u>u</u> bnet mask:                                                                                           | · · · ·                                                                     |  |
| Default gateway:                                                                                                |                                                                             |  |
| ⊙ Dbtain DNS server address auto                                                                                | omatically                                                                  |  |
| OUse the following DNS server a                                                                                 | ddresses:                                                                   |  |
| Preferred DNS server:                                                                                           |                                                                             |  |
| Alternate DNS server:                                                                                           |                                                                             |  |
|                                                                                                    | Ad <u>v</u> anced                                                           |  |
|                                                                                                    | OK Cancel                                                                   |  |

Click the **OK** button. Now your computer is configured to obtain an IP address automatically.

دکمه OK را کلیک کنید. اکنون کامپیوتر شما تنظیم شده است تا به صورت اتوماتیک IP بگیرد.

#### PC with Wi-Fi Adapter

کامپیوتر با آداپتور Wi-Fi

 To connect the router to a DSL line: connect a phone cable between the DSL port of the router and the MODEM port of the splitter. Connect your phone to the PHONE port of the splitter. Then connect another phone cable between a phone jack and the LINE port of the splitter.

۱ - اتصال روتر به خط DSL : پورت DSL روتر را با یک کابل تلفن به پورت مودم Splitter متصل کرده و دستگاه تلفن منزل خود را به پورت Phone مربوط به Line متصل نمائید . سپس پریز تلفن را با یک کابل تلفن به پورت Splitter مربوط به Splitter متصل نمائید .

2. **To connect the router to an Ethernet line**: connect the Ethernet cable between the Ethernet port located on the back panel of the router and the Ethernet line.

۲ – اتصال روتر به پورت اترنت : پورت اترنت موجود بر روی پنل پشتی روتر را با استفاده از یک کابل اترنت به پورت اترنت کامپیوتر خود متصل نمائید .

 Connect the power cord to the power connector port on the back panel of the router, then plug the power adapter into an electrical outlet or power strip.

۳ - کابل برق را به کانکتور برق موجود در پنل پشت روتر متصل نمائید ، سپس آداپتور برق را به پریز برق متصل کنید . 4. Turn on Wi-Fi: push the relevant button on the back panel of the router.

۴- Wi-Fi را روشن کنید : دکمه مربوطه را در پشت روتر فشار دهید .

5. Turn on your PC and wait until your operating system is completely loaded.

5- كامپيوتر خود را روشن نموده و صبر نمائيد تا سيستم عامل به طور كامل اجرا شود .

6. Turn on your Wi-Fi adapter. As a rule, modern notebooks with built-in wireless NICs are equipped with a button or switch that turns on/off the wireless adapter (refer to your PC documents). If your PC is equipped with a pluggable wireless NIC, install the software provided with your Wi-Fi adapter.

۶ کارت شبکه Wi-Fi خود را روشن کنید . به طور کلی کامپیوترهای نوت بوک دارای یک
 دکمه جهت خاموش و روشن کردن کارت شبکه وایرلس می باشند ( به دفتر راهنمای نوت بوک
 خود مراجعه کنید ) . اگر نوت بوک شما دارای یک کارت شبکه
 افزارهای آن را نصب کنید .

#### Now you should configure your Wi-Fi adapter.

اکنون شما باید آداپتور Wi-Fi خود را تنظیم کنید.

 Click the Start button and proceed to the Control Panel > Network and Internet Connections > Network Connections window.

۱ بر روی دکمه Start کلیک نمائید و وارد مسیر زیر شوید :

Control Panel > Network and Internet Connections > Network Connections window.

2. Select the icon of the wireless connection and make sure that your Wi-Fi adapter is on.

۲- آیکون مربوط به ارتباط وایرلس را انتخاب کنید و مطمئن شوید که کارت شبکه
 Wi-Fi کامپیوتر شما روشن است .

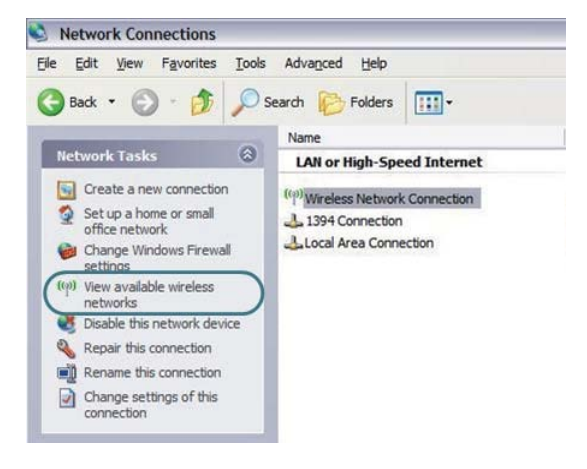

3. Search for available wireless networks.

۳ – شبکه های وایرلس محیط خود را جستجو کنید.

 In the opened wireless network connection window, select the needed wireless network (DSL -2600U) and click the Connect button.

۴ - در پنجره مربوط به شبکه های وایرلس ، شبکه وایرلس مورد نظر خود را (DSL-2600U)

انتخاب کرده. بر روی گزینه connect کلیک کنید .

After that the **Wireless Network Connection Status** window appears.

پس از آن پنجره Wireless Network Connection Status ظاهر خواهد شد .

# **CONFIGURING ROUTER**

تنظيم روتر

#### Connecting to Web-based Interface اتصال به صفحه web روتر

1. Start a web browser

۱ — یک مرور گر وب باز کنید .

 In the address bar of the web browser, enter the IP address of the router (by default, the following IP address is specified: 192.168.1.1). Press the Enter key.

> را بزنید . ۲ – در آدرس بار مرورگر ، آدرسIP روتر را وارد کرده و دکمهEnter را بزنید . ( به صورت پیش فرض این آدرسI92.168.1.1 است )

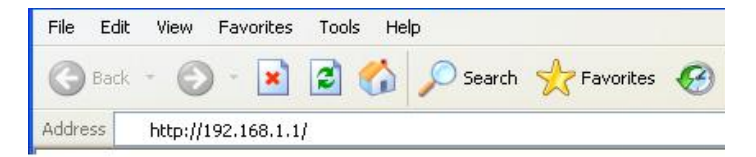

 On the opened page, enter the username (login) and password for the administrator account (by default, the following username and password are specified: admin, admin). Then click the Enter key.

۳ – در صفحه باز شده نام کاربریadmin و رمز عبور admin را وارد کرده و دکمهEnter را بزنید . ( به طور پیش فرض admin, admin )

| Connect to 192 | 2.168.1.1 🛛 🛛 🔀      |
|----------------|----------------------|
|                |                      |
| ADSL Router    | -                    |
| User name:     | 🖸 admin 🔛            |
| Password:      | •••••                |
|                | Remember my password |
|                | OK Cancel            |

If the error "The page cannot be displayed" (or "Unable to display the page"/"Could not connect to remote server") occurs upon connecting to the web-based interface of the router, make sure that you have properly connected the router to your computer.

اگر با پیام خطای <u>"The page cannot be displayed"</u> یا

<u>the page"/"Could not connect to remote \_"Unable to display</u> مواجه شدید . از اتصال صحیح روتر به کامپیوتر مطمئن شوید . مواجه شدید . از اتصال صحیح روتر به کامپیوتر مطمئن شوید .

> After successful registration the system statistics page opens. The page displays general information on the router and its software.

پس از ثبت موفقیت آمیز ، صفحه اطلاعات مربوط به سیستم باز خواهد شد . صفحه باز شده و اطلاعات کلی در ارتباط با روتر و نرم افزار آن را نشان می دهد .

<u>It is strongly recommended to change the administrator</u>
 <u>password upon initial configuration of the router. To do this, go</u>
 <u>to the MAINTENCE/Password page.</u>

اکیدا توصیه می گردد که رمز عبور <u>administrator سیستم را عوض کنید .</u> انجام این کار از طریق صفحه MAINTENCE/Password ممکن است .

#### **Configuring Connection to the Internet**

تنظیم روتر برای ارتباط با اینترنت

You should configure your WAN connection in accordance with data provided by your Internet service provider (ISP) Make sure that you have obtained all necessary information prior to configuring your WAN connection. Otherwise contact your ISP. توجه کنید که این تنظیمات با توجه به اطلاعاتی که از ارائه دهنده سرویس اینترنت خود\_ (ISP) دریافت می کنید ، امکان پذیر است . مطمئن شوید

که این اطلاعات را قبل از شروع به تنظیم روتر از ISP خود دریافت کرده اید

#### **ADSL WAN Connection**

1. Go to the SETUP/ADSL Setup page.

۱. به صفحه SETUP/ADSL Setup بروید

 In the MANUAL ADSL CONNECTION SETUP section, select an appropriate option to connect to your ISP.
 ۲. در بخش MANUAL ADSL CONNECTION SETUP ، روش مناسب.

برای اتصال به **ISP** خود را انتخاب کنید .

| MANUAL ADSL CONNECTION SETUP                                |                    |                                                                      |
|-------------------------------------------------------------|--------------------|----------------------------------------------------------------------|
| lease select the appropriate option to connect to your ISP. |                    |                                                                      |
| 0                                                           | PPPoE/PPPoA        | Choose this option if your ISP uses PPPoE/PPPoA.(For most DSL users) |
| 0                                                           | Dynamic IP Address | Choose this option if your ISP uses Dynamic IP Address over DSL.     |
| ۲                                                           | Static IP Address  | Choose this option if your ISP uses Static IP assignments.           |
| 0                                                           | Bridge Mode        | Choose this option if your ISP uses Bridge Mode.                     |

3. In the **WAN CONNECTION** section, choose a wan connection you wish to use from the drop-down list.

۳. در قسمت WAN CONNECTION ، نوع اتصالى كه مى خواهيد تنظيمات

آن را انجام دهید از منوی بازشوندهانتخاب کنید .

| WAN CONNECTION                                                                                                    |                                                                                                    |
|----------------------------------------------------------------------------------------------------|----------------------------------------------------------------------------------------------------|
| The DSL WAN connection can be separated<br>each Permanent Virtual Circuit (PVC). In ear<br>Dynamic IP, Static IP or Bridge mode. | virtually into multiple channels by assigning different VPI/VCI in<br>th PVC you can also set the connection protocol to be PPP, |
| WAN Connection :                                                                                                    | PVC0                                                                                                    |

 When you have selected a WAN Connection, the VPI and VCI will show in the relevant fields.

۴. هنگامی که نوع اتصال مورد نظر خود را انتخاب کردید مقادیر VPI و VCI در بخش مربوطه نشان داده می شوند .

| VPI:               | 8      |              |
|--------------------|--------|--------------|
| VCI:               | 81     |              |
| Virtual Circuit :  | Enable | *            |
| Service Category : | UBR    | *            |
| PCR :              | 0      | cells/second |
| SCR :              | 0      | cells/second |

 For the Static IP Address connection type, fill in the IP Address, Subnet Mask fields in the relevant place.

۵. برای Static IP Address, Subnet Mask مقادیر مربوط به Static IP Address, Subnet Mask

را وارد نمائيد .

| ase select the appropriat      | e option to connect to your ISP.                                     |
|--------------------------------|----------------------------------------------------------------------|
| PPPoE/PPPoA                    | Choose this option if your ISP uses PPPoE/PPPoA.(For most DSL users) |
| ) Dynamic IP Address           | Choose this option if your ISP uses Dynamic IP Address over DSL.     |
| Static IP Address              | Choose this option if your ISP uses Static IP assignments.           |
| Bridge Mode                    | Choose this option if your ISP uses Bridge Mode.                     |
| ATIC IP ADDRESS IN             | ITERNET CONNECTION TYPE :                                            |
| er the static address informat | dress: 0.0.0.0                                                       |

 You can choose the **Dynamic IP Address** type if your ISP didn't provide you with IP Address information and /or a username and password.

۶. می توانید Dynamic IP Address را انتخاب کنید اگر ISP به شما اطلاعات مربوط

به IP Address و یا نام کاربری و رمز عبور را ارئه نکرده باشد .

| ANUAL ADSL CONNEC                                                                                               | TION SETUP                                                                                                    |
|----------------------------------------------------------------------------------------------------|----------------------------------------------------------------------------------------------------|
| lease select the appropriat                                                                                     | e option to connect to your ISP.                                                                                                    |
| О РРРоЕ/РРРоА                                                                                                   | Choose this option if your ISP uses PPPoE/PPPoA.(For most DSL users)                                                                                                    |
| Oynamic IP Address                                                                                              | Choose this option if your ISP uses Dynamic IP Address over DSL.                                                                                                    |
| Static IP Address                                                                                               | Choose this option if your ISP uses Static IP assignments.                                                                                                    |
| Bridge Mode                                                                                                    | Choose this option if your ISP uses Bridge Mode.                                                                                                    |
| YNAMIC IP ADDRESS                                                                                               | INTERNET CONNECTION TYPE :<br>if your Internet Service Provider (ISP) didn't provide you with IP Address<br>of password                                                                                                    |
| YNAMIC IP ADDRESS<br>se this Internet connection type<br>formation and/or a username ar                         | INTERNET CONNECTION TYPE :<br>if your Internet Service Provider (ISP) didn't provide you with IP Address<br>ind password.                                                                                                    |
| YNAMIC IP ADDRESS<br>se this Internet connection type<br>formation and/or a username and<br>Connection          | INTERNET CONNECTION TYPE :<br>If your Internet Service Provider (ISP) didn't provide you with IP Address<br>ad password.<br>Type : 1483 Bridged IP LLC                                                                                                    |
| YNAMIC IP ADDRESS<br>se this Internet connection type<br>formation and/or a username ar<br>Connection<br>MAC Ad | INTERNET CONNECTION TYPE :        IF your Internet Service Provider (ISP) didn't provide you with IP Address ind password.        Type :      1483 Bridged IP LLC         dress :      00 ; 00 ; 00 ; 00 ; 00 ; 00 ; 00 ; 00                                                                        |
| VNAMIE IP ADDRESS<br>se this Internet connection type<br>formation and/or a username an<br>Connection<br>MAC Ad | INTERNET CONNECTION TYPE :<br>If your Internet Service Provider (ISP) didn't provide you with IP Address<br>ind password.<br>Type : 1483 Bridged IP LLC<br>dress : 00 : 00 : 00 : 00 : 00 : 00<br>Clone MAC Address                                                                                 |
| VNAMIE IP ADDRESS<br>se this Internet connection type<br>formation and/or a username ar<br>Connection<br>MAC Ad | INTERNET CONNECTION TYPE :        If your Internet Service Provider (ISP) didn't provide you with IP Address        Id password.        Type :      1493 Bridged IP LLC         dress :      00 :      00 :      00 :        Clone MAC Address        NAT :      Disable                            |
| VNAMIE IP ADDRESS<br>se this Internet connection type<br>formation and/or a username ar<br>Connection<br>MAC Ad | INTERNET CONNECTION TYPE :        if your Internet Service Provider (ISP) didn't provide you with IP Address        id password.        Type :      1483 Bridged IP LLC         dress :      00 :      00 :      00 :        Cone MAC Address        NAT :      Disable         IGMP :      Disable |

 For the PPPoE /PPPoA connection type, enter authorization data provided by your ISP in the PPPOE/PPPOA INTERNET CONNECTION TYPE section (the username (login) in the PPP Username field and the password in the Password fields).

۲. برای PPPoE /PPPoA اطلاعاتی را که از ISP گرفته اید ، در قسمت PPPoE/PPPOA را که از ISP گرفته اید ، در قسمت PPP وارد کنید . نام کاربری در قسمت Username وارد کنید .

| 0 | DDDoE /DDDoð                | Chaose this ontion if your TSP uses PPPoF/PPPoA. (For most DSL users) |
|---|-----------------------------|-----------------------------------------------------------------------|
| ) | Dynamic IP Address          | Choose this option if your ISP uses Dynamic IP Address over DSL.      |
| ) | Static IP Address           | Choose this option if your ISP uses Static IP assignments.            |
| ) | Bridge Mode                 | Choose this option if your ISP uses Bridge Mode.                      |
|   |                             | ET CONNECTION TYPE :                                                  |
| P | the information provided by | v vour Internet Service Provider (ISP).                               |

8. For the **Bridge** connection type, you will be displayed with the screen next.

۸ . برای اتصال از نوعBridge ، صفحه زیر نمایش داده می شود .

| MANUAL ADSL CONNECTION SETUP |                                                                       |                                                                                                    |  |
|------------------------------|-----------------------------------------------------------------------|----------------------------------------------------------------------------------------------------|--|
| Pleas                        | Please select the appropriate option to connect to your ISP.          |                                                                                                    |  |
| 0                            | PPPoE/PPPoA<br>Dynamic IP Address                                     | Choose this option if your ISP uses PPPoE/PPPoA.(For most DSL users)<br>Choose this option if your ISP uses Dynamic IP Address over DSL. |  |
| 0                            | Static IP Address                                                     | Choose this option if your ISP uses Static IP assignments.                                                                               |  |
| ۲                            | Bridge Mode                                                           | Choose this option if your ISP uses Bridge Mode.                                                                                         |  |
|                              |                                                                       |                                                                                                    |  |
| BRI                          | BRIDGE MODE :                                                         |                                                                                                    |  |
| Use t                        | Use this Internet connection type if your use your Modem as a bridge. |                                                                                                    |  |
|                              | Connection Type : 1483 Bridged IP LLC                                 |                                                                                                    |  |

9. Click the Save Settings button.

. دکمه Save Settings را کلیک کنید . ۹

## **Configuring Local Area Network**

تنظيمات مربوط به LAN

 Go to the SETUP / LAN Setup page and select the ROUTER SETTINGS. If needed, change the IP address and subnet mask for the LAN interface of the router in the Router IP Address and Subnet mask fields of the IP settings section. Then click the Save Settings button.

۱. به صفحه SETUP / LAN Setup رفته وSETUP / LAN Setup را اتنخاب Subnet mask وتر را در الند. اگر نیاز بود IP address و subnet mask وربتر را در بخش Router IP Address واقع در قسمت مربوط به تنظیمات Save Settings کلیک کنید .

| ROUTER SETTINGS                                                                                                    |                                                                                                    |
|----------------------------------------------------------------------------------------------------|----------------------------------------------------------------------------------------------------|
| Use this section to configure the local netwo<br>here is the IP Address that you use to acce<br>Address here, you may need to adjust you | ork settings of your router. The IP Address that is configured<br>ss the Web-based management interface. If you change the IP<br>PC's network settings to access the network again. |
|                                                                                                    |                                                                                                    |
| Router IP Address :                                                                                                    | 192.168.1.1                                                                                                    |

2. By default, the DHCP server of the router is enabled. If you want to manually assign IP addresses to devices of your LAN, disable the DHCP server (deselect **Enable DHCP Server**).

۲ . به طور پیش فرض DHCP server بر روی روتر فعال است . اگر نیاز به تنظیم آدرسهای

IP شبکه خود به صورت غیر اتوماتیک دارید DHCP server را غیر فعال کنید .

( Enable DHCP Server را از حالت انتخاب شده ، در آورید ) .

| Use this section to co<br>network. | nfigure the built-in DH | ICP Server to assign IP | addresses to the computers | on your  |
|------------------------------------|-------------------------|-------------------------|----------------------------|----------|
| Enat                               | le DHCP Server:         | <b>V</b>                |                            |          |
| DHCP IP                            | Address Range :         | 192.168.1.2             | to 192.168.1.33            | -        |
| D                                  | HCP Lease Time :        | 259200 (seco            | onds)                      |          |
| DHCP TABLE                         |                         |                         |                            |          |
| Host Name                          | IP Address              | MAC Address             |                            | Status   |
|                                    | 192.168.1.3 💌           |                         | Manual Config 🛛 👻          | Static 💌 |
|                                    |                         |                         |                            |          |

3. After specifying the DHCP server settings, click the **Save Settings** button.

۳. پس از تنظیم پارامترهایDHCP server ، برروی Save Settings کلیک کنید .

## **Configuring Wireless Network**

By default, the wireless network of the router is open (it requires no password to access it). To avoid unauthorized access to your wireless local area network, change the default settings of the router.

به طور پیش فرض دسترسی به شبکه وایرلس روتر شما برای همه آزاد است ( برای دسترسی به آن نیازی به رمز عبور نیست ) . جهت جلوگیری از دسترسی غیرمجاز به شبکه وایرلس ، باید تنظیمات پیش فرض روتر را عوض کنید .

**Example of Wireless Settings** 

مثالی از تنظیمات وایرلس

1. Go to the SETUP/ Wireless Setup page.

. - به صفحه SETUP/ Wireless Setup بروید .

2. Choose MANUAL WIRELESS NETWORK SETUP and click

the section.

| MANUAL WIRELESS N                                                                                   | ETWORK SETUP                                                                                                    |
|----------------------------------------------------------------------------------------------------|----------------------------------------------------------------------------------------------------|
| If your wireless network is alre<br>network will destroy the existi<br>new D-Link Systems Router ma | ady set up with Wi-Fi Protected Setup, manual confguration of the wireless<br>g wireless network. If you would like to configure the wireless settings of your<br>nually, then click on the Manual Wireless Network Setup button below. |
| (                                                                                                   | Manual Wireless Network Setup                                                                                                    |
|                                                                                                    |                                                                                                    |

. انتخاب كنيد MANUAL WIRELESS NETWORK SETUP - ۲ را انتخاب كنيد.

3. Go to WIRELESS NETWORK SETTINGS, you can access

available wireless network by selecting Enable.

| RELESS NETWORK SETTING         | 5                |   |
|--------------------------------|------------------|---|
| Enable Wireless :              |                  |   |
| Wireless Network Name (SSID) : | Dlink            |   |
| Enable Auto Channel Scan :     |                  |   |
| Wireless Channel :             | 2.437 GHz - CH 6 | ~ |
| 802.11 Mode :                  | 802.11b+g+n 💌    |   |
| Hide Wireless Network :        |                  |   |

- در بخش WIRELESS NETWORK SETTINGS ، می توانید با اتنخاب - ۳ Enable Wireless به شبکه وایرلس دسترسی داشته باشید .

 Go to WIRELESS SECURITY MODE, the default settings is None. Of course, you can also select the WEP value from the Security Mode drop-down list.

۴ - به بخش WIRELESS SECURITY MODE بروید ، به طور پیش فرض شبکه وایرلس دارای هیچ پروتکل امنیتی نمی باشد ( None ) . می توانید از منوی باز شونده WEP را انتخاب کنید .

| WIRELESS SECURITY MODE                                                                                                    |  |  |  |
|----------------------------------------------------------------------------------------------------|--|--|--|
| To protect your privacy you can configure wireless security features. This device supports three wireless<br>security modes including: WEP, WPA-Personal, and None. WEP is the original wireless encryption standard.<br>WPA provides a higher level of security. WPA-Personal does not require an authentication server. |  |  |  |
| Security Mode : None                                                                                                    |  |  |  |

 Enter a key (a password that will be used to access your wireless network) in the WEP Key field if you have selected the security mode WEP. Use digits and Latin characters according to the note.

۵ - یک کلید ( رمز عبوری که برای دسترسی به شبکه بکار می رود ) در قسمت**WEP Key** وارد

کنید ( اگر Security Mode را WEP انتخاب کرده اید ) . از اعداد و کاراکترهای لاتین

مطابق با متن زیر برای رمز عبور استفاده کنید .

| WEP                                                                                                    |                                                                                                    |
|----------------------------------------------------------------------------------------------------|----------------------------------------------------------------------------------------------------|
| WEP is the wireless encryption standard. To<br>wireless stations. For 64 bit keys you must<br>enter 26 hex digits into each key box. A he<br>the most secure use of WEP set the auther<br>You may also enter any text string into a W<br>key using the ASCII values of the characte<br>keys, and a maximum of 13 characters for | o use it you must enter the same key(s) into the router and the<br>enter 10 hex digits into each key box. For 128 bit keys you must<br>x digit is either a number from 0 to 9 or a letter from A to F. For<br>titation type to "Shared Key" when WEP is enabled.<br>/EP key box, in which case it will be converted into a hexadecimal<br>rs. A maximum of 5 text characters can be entered for 64 bit<br>128 bit keys. |
| WEP Key Length :<br>WEP Key 1 :<br>WEP Key 2 :<br>WEP Key 3 :<br>WEP Key 4 :<br>Default WEP Key :<br>Authentication :                                                                                                    | 128 bit(26 hex digits) v (length applies to all keys)                                                                                                    |

Please take note of your SSID and security Key as you will need to duplicate the same settings to your wireless devices and PC.

 In the Authentication, you can choose different type (such as open or shared key option or shared key option) from the drop-down list.

۶ - در قسمت Authentication ، می توانید روشهای مختلف احراز هویت مابین کامپیوتر و روتر را از منوی باز شونده انتخاب کنید .

7 . Click the Apply Settings button.

۰ - بر روی Apply Settings کلیک کنید .

If you perform initial configuration of the router via Wi-Fi connection, note that immediately after changing the wireless

default settings you will need to reconfigure the wireless connection using the newly specified settings.

اگر تنظيمات اوليه روتر را از طريق Wi-Fi انجام مي دهيد، توجه كنيد كه بلافاصله بعد از

تغییر مقادیر پیش فرض روتر ، شما نیز نیاز به تغییر تنظیمات کارت شبکه بی سیم کامپیوتر خود متناسب با تنظیمات جدید روتر دارید .

## **Changing Administrator Password**

## تغيير رمز عبور Administrator

It is highly recommended to change the administrator password upon initial configuration. This helps you to improve your network security.

اكيدا توصيه مي گردد رمز عبور Administrator روتر خود هنگام انجام تنظيمات

اولیه تغییر دهید . این کار به شما کمک خواهد کرد که امنیت شبکه خود را بهبود

بخشيد .

1. Go to the MAINTENCE/ Password page.

.۱. به صفحه Maintenance/Password مراجعه کنید .

 Enter a new password for the administrator account in the Password and Confirmation fields of the SET PASSWORD (OPTIONAL).

و Password در قسمتهای Administrator در قسمتهای Password و . ۲. رمز عبور جدیدی برای کاربر SET PASSWORD (OPTIONAL) بخش (Confirmation

| SET PASSWORD (OPTIONAL)                               |                                            |
|-------------------------------------------------------|--------------------------------------------|
| To change the router password, please type in the cur | rrent password,then the new password twice |
| Current Password:                                     |                                            |
| New Password:                                         |                                            |
| Confirm Password:                                     |                                            |

| Apply Settings | Cancel |
|----------------|--------|
|----------------|--------|

3. Click the Apply Settings button.

. بر روی Apply Settings کلیک کنید .

Remember or write down the new password for the administrator account. In case of losing the new password, you can access the settings of the router only after restoring the factory default settings via the hardware Reset button. This procedure wipes out all settings that you have configured for your router.

رمزعبور Administrator را به خاطر سپرده یا در جایی یاد داشت کنید . اگر رمز عبور جدید را گم کنید ، دسترسی به تنظیمات روتر فقط با انجا با استفاده از دکمهreset ممکن خواهد بود . این کار تمام تنظیمات روتر شما را پاک خواهد کرد .

#### Saving Settings to Non-volatile Memory

ذخيره تنظيمات در حافظه ايستا

In order to avoid losing the new settings upon hardware reboot (accidental or intentional power-off of the device), it is recommended to save the settings to the non-volatile memory of the router.

برای جلوگیری از از دست رفتن اطلاعات جدید هنگام راه اندازی مجدد سخت افزاری ( به طور اتفاقی یا با استفاده از دکمه خاموش / روشن ) ، توصیه می گردد تنظیمات روتر را در حافظه ایستای روتر ذخیره کنید .

Click the **Restore Device** button in the **MAINTENCE /Save & Restore** Settings page

روی دکمه Restore /Save & Restore در صفحه Restore کلیک کنید . Settings کلیک کنید . Wait until the router is rebooted. Now you can use it to access the Internet or access the web-based interface of the router to configure additional parameters (for detailed description of every page of the web-based interface, see the *"User Manual"* document)

صبر کنید تا روتر مجددا راه اندازی شود . اکنون می تونید به اینترنت دسترسی داشته یا به صفحه وب مدیریت روتر جهت تنظیم دیگر پارامترهای روتر وارد شوید . ( جهت کسب اطلاعات بیشتر راجع به همه صفحات تنظیم روتر به " راهنمای کاربر" مراجعه کنید . )

## **TECHNICAL SUPPORT**

پشتیبانی فنی

You can find software updates and user documentation on our website.

شها می توانید در سایت ما به آخرین نرم افزارهای به روز شده و مستندات . مربوط به کاربران مودم خود دسترسی پیدا کنید .

D-Link provides its customers with free support within the product's warranty period.

D-Link به مشتریان خود خدمات رایگان در طول مدت گارانتی ارائه می کند.

Customers can contact the technical support group by phone or by e- mail/Internet.

مشتریان می توانند جهت استفاده از خدمات پشتیبانی فنی از طریق تلفن یا ایمیل یا اینترنت اقدام کنند .

#### FOR TELEPHONE NUMBERS AND ADDRESS OF D-LINK OFFICE WORDWIDE VIST :

: در سراسر جهان به آدرس زیر مراجعه کنید D-link در سراسر جهان به آدرس زیر مراجعه کنید http://www.dlink.com/corporate/wordwideoffices/

#### **TECHNICAL SUPPORT**

| D-Link Middle East - Dubai, U.A.E.<br>Plot No. S31102,<br>Jebel Ali Free Zone South,<br>P.O.Box 18224, Dubai, U.A.E.<br>Tel: +971-4-8809062<br>Fax: +971-4-8809066 / 8809069<br>Technical Support: +971-4-8809033<br>General Inquiries: info.me@dlink-me.com<br>Tech Support: <u>support.me@dlink-me.com</u>               | Egypt<br>1, Makram Ebeid Street - City Lights Building<br>Nasrcity - Cairo, Egypt<br>Floor 6, office C2<br>Tel:: +2 02 26718375 - +2 02 26717280<br>Technical Support: +2 02 26738470<br>General Inquiries: info.eg@dlink-me.com<br>Tech Support: support.eg@dlink-me.com                                                                                                    |
|----------------------------------------------------------------------------------------------------|----------------------------------------------------------------------------------------------------|
| Kingdom of Saudi Arabia<br>Office # 84 ,<br>Al Khaleej Building ( Mujamathu Al-Khaleej)<br>Opp. King Fahd Road, Olaya<br>Riyadh - Saudi Arabia<br>Tel: +966 1 217 0008<br>Technical Support:<br>+966 1 2170009 / +966 2 6522951<br>General Inquiries: info.sa@dlink-me.com<br>Tech Support: <u>support.sa@dlink-me.com</u> | Pakistan<br>Islamabad Office:<br>61-A, Jinnah Avenue, Blue Area,<br>Suite # 11, EBC, Saudi Pak Tower,<br>Islamabad - Pakistan<br>Tel.: +92-51-2800397, 2800398<br>Fax: +92-51-2800399<br>Karachi Office:<br>D-147/1, KDA Scheme # 1,<br>Opposite Mudassir Park, Karsaz Road,<br>Karachi - Pakistan<br>Phone: +92-21-34548158, 34326649<br>Fax: +92-21-34548158, 34326649<br>Fax: +92-21-34548158, 34326649<br>General Inquiries: info.pk@dlink-me.com<br>Tech Support: support.pk@dlink-me.com |
| Iran<br>Unit 5, 5th Floor, No. 20, 17th Alley , Bokharest<br>St. , Argentine Sq. ,<br>Tehran IRAN<br>Postal Code : 1513833817<br>Tel: +98-21-88880918,19<br>+98-21-88706653,54<br>General Inquiries: info.ir@dlink-me.com<br>Tech Support: <u>support.ir@dlink-me.com</u>                                                  | Morocco<br>M.I.T.C<br>Route de Nouaceur angle RS et CT 1029<br>Bureau N° 312 ET 337<br>Casablanca , Maroc<br>Phone : +212 663 72 73 24<br>Email: <u>support.na@dlink-me.com</u>                                                                                                    |
| Lebanon RMA center<br>Dbayeh/Lebanon<br>PO Box:901589<br>Tel: +961 4 54 49 71 Ext:14<br>Fax: +961 4 54 49 71 Ext:12<br>Email: <u>taoun@dlink-me.com</u>                                                                                                    | Bahrain<br>Technical Support: +973 1 3332904<br>Kuwait:<br>Technical Support: + 965 22453939 / +965<br>22453949                                                                                                    |